## Capl<sup>\*</sup>o

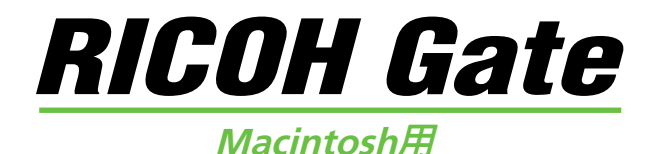

## 操作說明書

## 中文

爲確保正確的操作方法,在使用本產品之前仔細閱讀本 說明書。請將本說明書妥善保存,以備日後參考。

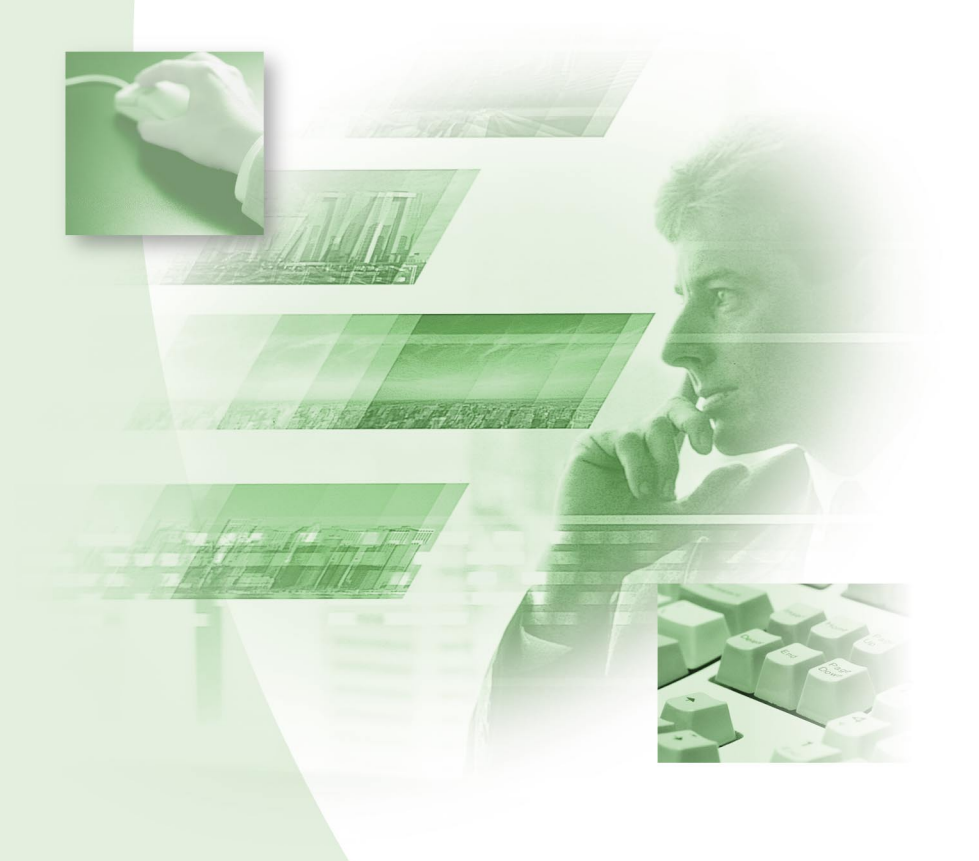

槪述

感謝您購買理光產品。

本說明書介紹產品的正確操作步驟和注意事項。為確保發揮產品的最佳性能,請在使用產品之前仔細閱讀本說明書。請將本說明書妥善保存,以備日後參考。

理光有限公司

#### 重要

- 務必對重要資料製作備份。資料可能會因用戶的誤操作或產品的故障而丢失。
- 理光有限公司對用戶用本產品建立的資料概不負責。
- 理光有限公司對因產品故障引起的損害、因文本或資料的丢失引起的損害或因使用本 產品所引起的任何其他損害概不負責。

#### 版權

除個人、家庭或類似有限的目的以外,未經版權所有者的許可禁止複製或改變具有版權的公文、雜誌、音樂和其他資料。

- 未經理光公司的明確書面許可不得全部或部分複製本說明書。
   © 2001 理光有限公司
- 理光保留更改本說明書內容的權利, 恕不另行通知。
- 本說明書的編寫已非常仔細,但是,如果您發現本說明書中有任何問題,或注意到有任何錯誤或不準確之處,請與封底上的地址聯絡。

Apple、Macintosh、Mac OS 和 QuickTime 是蘋果公司在美國和其他國家的註冊商標。 所有其他公司和產品名稱是其相應所有者的註冊商標和/或商標。

本軟體的用途

#### 便於在相機中保存檔案 (Caplio RR10)

可以用 RICOH BASE (理光機座)上的 START 按鈕將檔案保存在 Macintosh 上。

#### 下載影像、聲音備忘錄和活動影像並傳送檔案至相機

通過將相機連接至 Macintosh,可以將所錄的影像、聲音備忘錄和活動影像下載到 Macintosh,也可以將儲存在 Macintosh 中的 MP3 檔案、影像、聲音備忘錄 (WAV 檔 案)和活動影像檔案 (AVI 檔案)傳送到相機。

#### 選擇從相機下載的影像檔案格式

可以根據需要指定從相機下載的影像檔案格式 (JPEG、PICT、TIFF 或 PNG)。

#### 改變從相機下載的影像尺寸

可以根據需要改變從相機下載的影像檔案尺寸。

目錄

|   |   | 本軟體的用途<br>問讀太說四書                                            | . 1       |
|---|---|-------------------------------------------------------------|-----------|
|   |   |                                                             | . 4       |
| 第 | 1 | 章   準備軟體                                                    | . 7       |
|   |   | 軟體的介紹                                                       | . 7       |
|   |   | 系統環境                                                        | 10        |
|   |   | 安裝軟體                                                        | 11        |
|   |   | 安裝軟體                                                        | .11       |
|   |   | 軟體卸載                                                        | .15       |
| 第 | 2 | 章  將相機連接至 Macintosh                                         | 17        |
|   |   | ·····································                       | 17        |
|   |   | 將 RICOH BASE (理光機座)連接至 Macintosh                            | .17       |
|   |   | 將相機連接至 Macintosh                                            | .19       |
|   |   | 取下 USB 電纜                                                   | 20        |
| 第 | 3 | 章   使用 RICOH Gate                                           | 21        |
|   |   | 啓動和浪出 RICOH Gate                                            | 21        |
|   |   | 啓動 RICOH Gate                                               | 21        |
|   |   | 退出 RICOH Gate                                               | .21       |
|   |   | 關閉 RICOH Gate 視窗                                            | .22       |
|   |   | RICOH Gate 按鈕的功能                                            | 23        |
|   |   | RICOH Gate 按鈕的功能                                            | .23       |
|   |   | RILUH Gate 選単<br>悠日燃炭安保方方 Maajintaah 中                      | .24<br>25 |
|   |   | 「村阳城福余休仔仁 Mac IIILUSII 中··································· | 20        |
|   |   | 用 Save 按鈕床仔貝科 ······<br>改戀 Save 按鈕設定                        | .20       |
|   |   | 改變 START 按鈕設定                                               |           |
|   |   | 用 START 按鈕自動保存檔案                                            | .31       |
|   |   | 從 Macintosh 傳送檔案至相機                                         | 32        |
|   |   | 用 Upload 按鈕上傳                                               | .32       |
|   |   | 改變 Upload 按鈕設定                                              | .34       |
|   |   |                                                             | 38        |
|   |   | 進仃祭519比1<br>改織列印設定                                          | .38<br>20 |
|   |   | 这受到山政定 ····································                 | .30<br>Δ1 |
|   |   |                                                             | 17        |

|    | 設定要啓動的應用程式<br>啓動應用程式                 | .41<br>.42 |
|----|--------------------------------------|------------|
|    | 其他功能                                 | 43         |
|    | 關閉相機                                 | .43        |
|    |                                      | .43        |
|    | 欧愛 RICOH Gale 設計<br>顕示 RICOH Gate 版本 | .43        |
| 附錄 |                                      | 45         |
|    | 將 Caplio RR10 用作網路相機                 | 45         |
|    | 故障檢修                                 | 48         |
|    | 選單                                   | 49         |
|    | File 選單                              | .49        |
|    | RICOH Gate Setup 選單                  | .49        |
|    | Help 選單                              | .49        |
|    |                                      | .49<br>50  |
|    | 字母索引                                 | .50        |
|    | 2                                    |            |
| 技巧 | 僅安裝所選的軟體                             | 14         |
|    | 用 START 按鈕自動保存影像                     | 19         |
|    | │上傳 MP3 檔案                           | 37         |
|    | 關於 ASCII                             | 44         |

## 閱讀本說明書

本節介紹各操作說明書的內容、閱讀本說明書的方法和本說明書中所用符號的含義。

## ■ 如何閱讀各操作說明書

| Macintosh 用戶                                 |                                                                                          |
|----------------------------------------------|------------------------------------------------------------------------------------------|
| Macintosh 用 RICOH Gate<br>(本說明書)<br>首先閱讀本說明書 | 本說明書介紹安裝所需軟體的方法、將相<br>機連接至 Macintosh 的方法以及使用<br>RICOH Gate 在相機與 Macintosh 之間傳<br>送檔案的方法。 |
| Windows 用戶                                   |                                                                                          |
| Windows 用 RICOH Gate                         | 本說明書介紹安裝所需軟體的方法、將相<br>機連接至個人電腦的方法以及使用 RICOH<br>Gate 在相機與個人電腦之間傳送檔案的<br>方法。               |
| 使用相機的方法                                      |                                                                                          |
| Caplio RR10 相機操作說明書<br>(數碼相機)                | 本說明書介紹從使用相機之前所需的準備<br>工作到使用各種功能記錄和重放檔案的操<br>作步驟。                                         |

### ■ 如何閱讀本說明書

| 閱讀本書以冤失! | 5 | Ņ |
|----------|---|---|
|----------|---|---|

| 安裝必需的軟體 | 第 1 章 準備軟體                       |
|---------|----------------------------------|
|         | 只有在安裝軟體之後方可使用 RICOH              |
|         | Gate。本章介紹有關相機所附帶的 CD-ROM 上的軟體內容。 |
|         |                                  |

將相機連接至個人 Macintosh □ 第 2 章 將相機連接至個人 Macintosh 本章介紹將相機連接至 Macintosh 的方 法。

使用 RICOH Gate

 第 3 章 使用 RICOH Gate

 可以將所錄的影像保存在 Macintosh 上,

 或將儲存在 Macintosh 上的影像保存在

 相機上。也可以對儲存在 Macintosh 上的

 影像進行索引列印。

#### 根據需要閱讀本書

當您需要了解如何使用其他功 ▷ 附錄 能或查看選單清單等時 可以閱讀 RICOH Gate 選單等。

#### ■ 符號的含義

用於本說明書的符號含義如下。

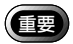

此符號指出需要您注意的操作的有關要點或限制。

#### 重要

•請勿在交流電轉接器插 頭仍插在相機上時將相 機放在 RICOH BASE (理 光機座)上。

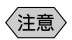

此符號表示有關操作的附加說明或您應該了解的要點。 注意

 上傳 MP3 檔案時,請務 必先閱讀"上傳 MP3 檔 案"(p.37)。

□ 此符號表示本說明書中有關功能或操作的參考頁碼。

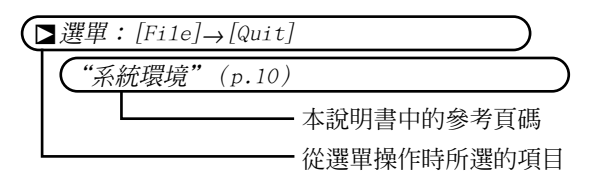

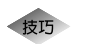

此符號表示應了解的有用資訊。

用於本說明書的畫面顯示範例取自 MacOS9 。 RICOH Gate 畫面顯示範例為背景圖案模式設為 Basic 時的情況。 Caplio RR10 在本說明書中被稱為 "本相機"。

第 1 章

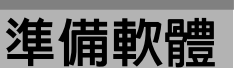

本章介紹使用附帶軟體所需的準備工作,如需要的系統環境、安裝 RICOH Gate 等。

## 

打開 CD-ROM 時顯示以下視窗。

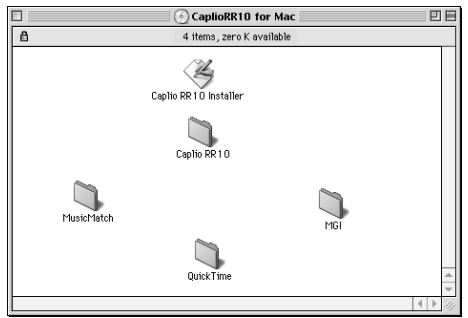

1

### ■ Caplio RR10 資料夾

打開 CD-ROM 並尋找 [Caplio RR10 Software] 安裝程式。單擊安裝程式安裝下面所列的軟體。

▶ 參閱"安裝軟體"(p.11).

| 軟體           | 說明                           |  |  |  |
|--------------|------------------------------|--|--|--|
| RICOH Gate   | 此軟體供您下載用相機錄製的檔案              |  |  |  |
|              | 並將檔案保存在 Macintosh 中,或        |  |  |  |
|              | 將儲存在 Macintosh 中的檔案傳送        |  |  |  |
|              | 到相機。RICOH Gate 也供您運行其        |  |  |  |
|              | 他應用程式。                       |  |  |  |
|              | ▶ 參閱"使用 RICOH Gate"          |  |  |  |
|              | (p.21) °                     |  |  |  |
| TWAIN Driver | 此軟體用於直接從 TWAIN 應用程式          |  |  |  |
|              | 下載用相機錄製的靜止影像。                |  |  |  |
| USB Driver   | 安裝 USB Driver 後,可以用 USB 接    |  |  |  |
|              | 口和用 RICOH Gate、TWAIN Driver  |  |  |  |
|              | 和 Video Driver 將相機連接至        |  |  |  |
|              | Macintosh °                  |  |  |  |
|              | 如果選擇簡易安裝,USB Driver 將        |  |  |  |
|              | 自動安裝。如果選擇自定義安裝,則             |  |  |  |
|              | 當您安裝 RICOH Gate、TWAIN Driver |  |  |  |
|              | 或 Video Driver 軟體時 USB       |  |  |  |
|              | Driver 自動安裝。                 |  |  |  |
| Video Driver | 將本相機用作網路相機(視訊擷取相             |  |  |  |
|              | 機) 需要此軟體。                    |  |  |  |

### ■ 關於其他資料夾

|    | 軟體             | 說明                                |
|----|----------------|-----------------------------------|
| Qı | uickTime 資料夾   |                                   |
|    | QuickTime 4    | 此資料夾中包括 QuickTime                 |
|    |                | 4.1.2。請在安裝軟體之前檢查您現                |
|    |                | 在所使用的版本。                          |
| Μι | usicMatch 資料夾  |                                   |
|    | MusicMatch     | 此資料夾中包括 [MusicMatch               |
|    | JUKEBOX        | JUKEBOX] 軟體。                      |
|    |                | 此軟體用於將音樂光碟和 WAV 檔                 |
|    |                | 案轉換為 MP3 檔案 (音訊壓縮檔                |
|    |                | 案)。可以通過 RICOH Gate 下載             |
|    |                | MP3 檔案來播放音樂。(使用市售                 |
|    |                | 的立體聲耳機)。                          |
|    |                | 注意                                |
|    |                | •MP3 是 MPEG-1 AudioLaver 3 的      |
|    |                | 縮寫,為國際音訊壓縮標準。資                    |
|    |                | 料可壓縮至原容量的約十分之                     |
|    |                |                                   |
|    |                | <ul> <li>右關詳細資訊,請參問軟體的</li> </ul> |
|    |                | Help o                            |
| M  | <br>JI 資料夾     |                                   |
|    | MGI PhotoSuite | 此資料夾包括 MGI PhotoSuite。此           |
|    |                | 軟體是流行的照片編輯軟體包,它                   |
|    |                | 提供擴展的多媒體檔案播放和在線                   |
|    |                | 影像服務支援。                           |

#### 〈注意〉

•如果您對上述軟體有任何問題,請在與服務中心聯絡之前先閱讀有關軟體的 ReadMe 或 Help。

9

•••••

## 系統環境

使用 RICOH Gate 需要以下環境。

| 12 47 14   |                           |
|------------|---------------------------|
| 操作系統       | MacOS 8.6 ~ 9.1           |
| Macintosh  | 帶 USB 接口的 Macintosh       |
| 記憶體        | 96 MB 或以上(推薦 128 MB 或以上)  |
| 需要的記憶體     | 不使用壓縮實用程式時需 16 MB 或以      |
|            | 上應用程式記憶體                  |
| 安裝所需的硬     | 10 MB 或以上 (用於安裝)          |
| 碟空間        | 100 MB 或以上 (用於操作)         |
| 顯示解析度      | 640 × 480 像素或以上(推薦 800 ≤A |
|            | 600 或以上)                  |
| 顯示色彩       | 256 或以上(推薦 32000 或以上)     |
| CD-ROM 驅動器 | 能在上述 Macintosh 上使用的 CD-   |
|            | ROM 驅動器                   |
| USB 接口     | 能在上述 Macintosh 上使用的 USB 接 |
|            |                           |

#### **Í**Ŧ

•打開理光數碼相機拍攝的文本模式檔案 (TIFF-MMR) 需 要 QuickTime 4.1.2 或更新版本。

#### 〈注意〉

•如果使用包含活動影像或非壓縮檔案等大容量資料的檔案,請為 RICOH Gate 分配足夠的應用程式記憶體。

## 1

## ••••••••••••••••••••••••••••••••••

本節介紹如 RICOH Gate、用於將相機連接至 Macintosh 的 USB Driver 等所需軟體的安裝方法。

## 安裝軟體

### ■ 安裝 Caplio RR10 Software

在進行以下步驟安裝軟體之前,請結束所有其他應用程 式。

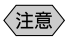

- •本節介紹標準安裝方法的安裝步驟。熟悉 Macintosh 和數碼相機的用戶可以選擇指定所要安裝的軟體。
- •參閱 "Caplio RR10 資料夾" (p.8) 以在此步驟中 檢查所安裝的軟體。
- **1** 打開 Macintosh 的電源。
- 2 將附帶的 CD-ROM 插入 CD-ROM 驅動 器。

CD-ROM 圖標出現在桌面上並打開視窗。

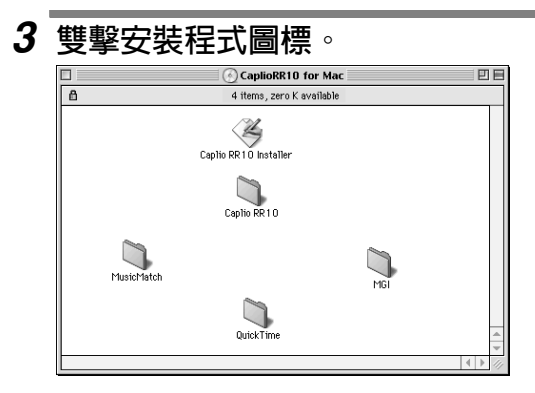

安裝程式啓動並顯示初始畫面。

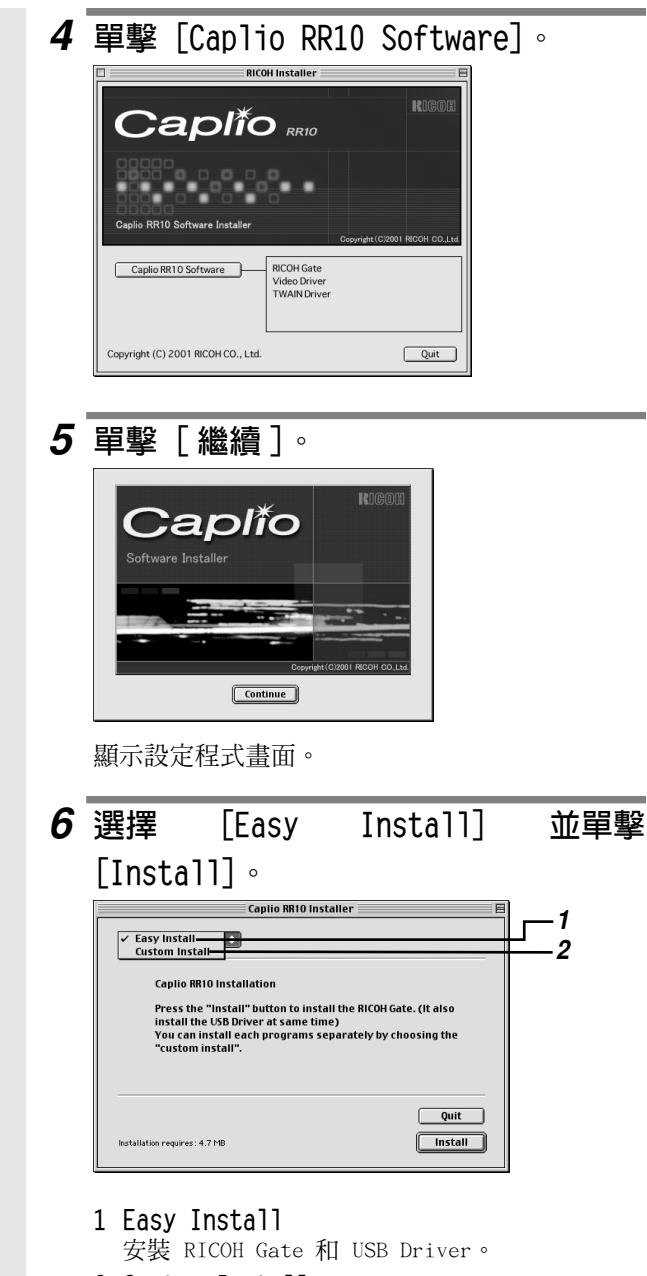

2 Custom Install 僅安裝所選的軟體。

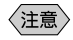

•如果選擇 [Custom Instal1],將顯示定製安裝書 面。選擇您要安裝的軟體並選擇 [Instal1]。

▶ 參閱 "僅安裝所選的軟體" (p.14)。

顯示 「選擇檔案夾] 視窗。

## 7 選擇目的資料夾並單擊 [ 選擇 ]。

若要建立新的資料夾安裝軟體,選擇 [新增]。

| Choose a Folder                     |                 |    |  |  |
|-------------------------------------|-----------------|----|--|--|
| Applications                        | <i>Ŀ</i> . 0. 0 | )_ |  |  |
| Name                                | Date Modified   | à  |  |  |
| Adobe Acrobat 4.0                   | 1/23/01         | •  |  |  |
| ▶ 📾 Adobe Mustrator ™ 5.5J          | 1/22/01         |    |  |  |
| ▶ 🕅 Adobe PageMaker 6.5CT           | 12/9/00         |    |  |  |
| ▶ 🗊 Adobe PageMaker 6.5E            | 12/9/00         |    |  |  |
| ▶ 🛲 Adobe PageMaker 6.5J            | 12/9/00         |    |  |  |
| ▶ ◯ Adobe Photoshop 5.0             | 12/12/00        | •  |  |  |
| Install software into folder:       |                 |    |  |  |
| New      Open     Cancel     Choose |                 |    |  |  |

顯示安裝結束後 Macintosh 必須重新啓動的確認 訊息。

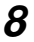

### 8 選擇 [Yes]。

安裝開始進行,結束後顯示該訊息。

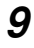

### 9 選擇 [Restart]。

個人電腦將重新啓動。

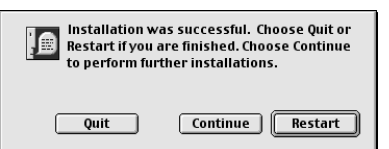

如果不想立即重新啓動 Macintosh,選擇 [Quit], 如果要繼續,選擇 [Continue]。

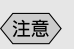

• 安裝資料夾的預先設定 爲 Cap1io **RR10** Software •

僅安裝所選的軟體 技巧 如果在步驟 6 中選擇 [Custom Install], 則顯 示選擇軟體的畫面。您可以選擇需要安裝的軟 體。 🗌 Caplio RR10 Installer 🗏 Custom Install 😫 🚽 🔲 ALL 2 RICOH Gate □ Video Driver TWAIN Driver This package installs All Quit Installation requires : 0 bytes

## ■安裝 QuickTime

用本相機拍攝的文本模式檔案 (TIFF-MMR) 需要 QuickTime 4.1.2 或更新版本。

如果您的 Macintosh
 中已安裝 QuickTime
 4.1.2 或更新版本,不
 需要此操作。

## **1** 打開 Macintosh 的電源。

2 將附帶的 CD-ROM 插入 CD-ROM 驅動 器。

CD-ROM 圖標顯示在桌面上,而且視窗打開。

- 3 打開 CD-ROM 上的 [QuickTime] 資料 灰。
- 4 打開 [QuickTime] 資料夾。
- 5 雙擊 [QuickTime Installer] 資料夾 中的 [QuickTime Installer] 圖標。 QuickTime 的安裝開始。
- 6 按照畫面上顯示的說明進行操作。

7 安裝結束後,重新啓動 Macintosh。

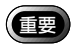

•如果在您的 Macintosh 上已安裝舊版 QuickTime, 則 QuickTime 可能無法正常安裝。這時,請在安裝 前刪除舊版的 QuickTime。

## 軟體卸載

要從 Macintosh 中移除不要的軟體時,請使用拖放功能 將檔案移到垃圾桶。

檔案名和安裝資料夾如下所示。

#### RICOH Gate

| 檔案名                       | 安裝資料夾                |
|---------------------------|----------------------|
| RICOH Gate                | Caplio RR10 Software |
| RICOH Gate Alias          | 系統檔案夾:啓動項目           |
| Caplio RR10 USB<br>Driver | 系統檔案夾:延伸功能           |
| Caplio RR10 PPC LIB       | 系統檔案夾:延伸功能           |

#### TWAIN Driver

| 檔案名                       | 安裝資料夾             |
|---------------------------|-------------------|
| Caplio RR10 TWAIN         | 系統檔案夾:喜好項目: TWAIN |
| Caplio RR10 USB<br>Driver | 系統檔案夾:延伸功能        |
| Caplio RR10 PPC LIB       | 系統檔案夾:延伸功能        |

#### Video Driver

|                  | 檔案名       |     | 安裝資料夾      |
|------------------|-----------|-----|------------|
| Caplio           | RR10 Vdig |     | 系統檔案夾:延伸功能 |
| Caplio<br>Driver | RR10      | USB | 系統檔案夾:延伸功能 |

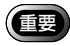

•如上所示,不止一個軟體需要使用 Caplio RR10 USB Driver 和 Caplio RR10 PPC LIB。如果在卸載不要的檔 案時刪除了 USB Driver,則其他軟體也無法用了。

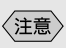

 Caplio RR10 Software 資料夾建立於安裝時所 指定的驅動器中。

<sub>第2章</sub>

## 將相機連接至 Macintosh

本章介紹用 USB 電纜將相機連接至 Macintosh 以傳送和 接收檔案的方法。

## 

使用 USB 電纜有兩種方法:將 RICOH BASE (理光機座) 連接至 Macintosh,和將相機直接連接至 Macintosh。

## 將 RICOH BASE (理光機座)連接 至 Macintosh

可以用 USB 電纜將 RICOH BASE (理光機座)連接至 Macintosh。

## **1** 打開 Macintosh 的電源。

顯示桌面時,RICOH Gate 啓動並顯示 RICOH Gate 視窗。

## **2** 將 交流電轉接器連接至 RICOH BASE (理光機座)。

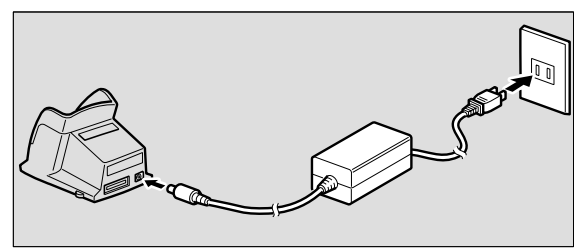

3 將 USB 電纜連接至 RICOH BASE(理光機座)上的 DIGITAL(AV/USB) 端子和 Macintosh 上的 USB 接口。

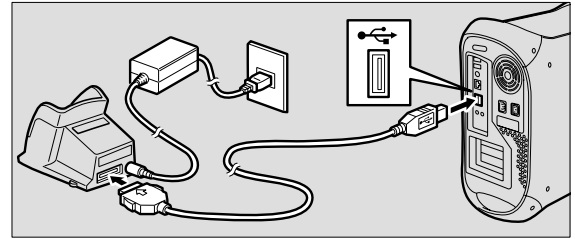

4 確認相機上的模式旋鈕未設定於 ☺(活動影像)。

如果模式旋鈕設定於 😷 (活動影像),將其切換 至其他模式。

5 將相機放在RICOH BASE (理光機座)上。 RICOH BASE (理光機座)上的指示燈點亮。

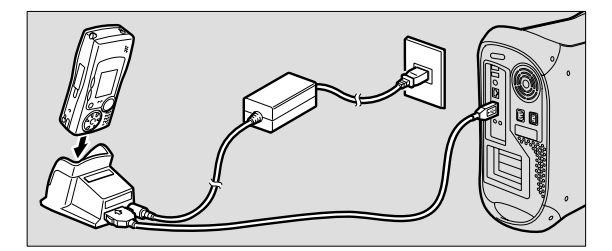

**6** 按 RICOH BASE (理光機座)上的 START 按鈕 ↔

相機現在處於個人電腦連接模式。 ▶ 參閱 "啓動 RICOH Gate" (p.21)。

〈注意〉

- •如果按 START 按鈕而且相機處於個人電腦連接模式,相機放在 RICOH BASE (理光機座)上時不會開始充電。請關閉相機使其進入充電模式。
- ・當模式旋鈕設定於 쓴(活動影像)時相機處於網路模式。
  - **▷**參閱"將 Cap1io RR10 用作網路相機"(p.45)。

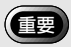

•請勿在交流電轉接器插 頭仍插在相機上時將相 機放在 RICOH BASE (理 光機座)上。

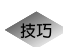

#### 用 START 按鈕 🐼 自動保存影像

 通過將 RICOH BASE (理光機座)連接至相機並
 按 START 按鈕,可以將保存在相機中的檔案自動下載到 Macintosh。
 ▷ 參閱 "用 START 按鈕自動保存檔案" (p.31)。

## 將相機連接至 Macintosh

可以用 USB 電纜將相機連接至 Macintosh。

- 打開 Macintosh 的電源。 顯示桌面時,RICOH Gate 啓動並顯示 RICOH Gate 視窗。
- 2 確認相機已關閉並將交流電轉接器連接 至相機。
- 3 將 USB 電纜連接至相機上的 DIGITAL (AV/USB) 端子和 Macintosh 上的 USB 接口。

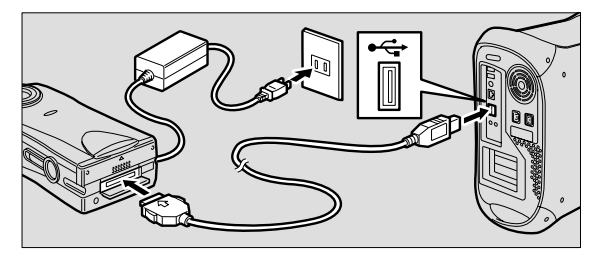

4 確認相機上的模式旋鈕未設定於 △(活動影像)。

如果模式旋鈕設定於 • (活動影像),將其切換 至其他模式。

#### **5** 打開相機。

相機現在處於個人電腦連接模式。 ▶ 參閱 "啓動 RICOH Gate" (p.21).

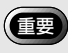

 如果操作中電源切斷, 相機和 Macintosh 可 能會受逆向影響。因此 最好避免用電池對相機 供電而使用交流電轉接 器。

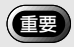

 不按住插頭兩側的按鈕 拔取插頭或僅拉扯電纜
 是無法從相機上取下插 頭的。 取下 USB 電纜

要取下 USB 電纜時,按壓 USB 電纜插頭的兩側以解除鎖 定並拔出插頭。

- 1 關閉相機。
- 2 按壓 USB 電纜插頭的兩側以解除鎖定 並拔下。

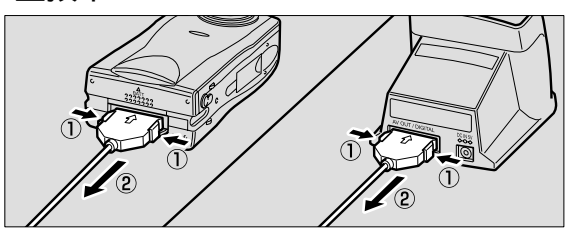

# <sub>第</sub>3章

## 使用 RICOH Gate

本章介紹使用 RICOH Gate 的方法。RICOH Gate 供您將 相機拍攝的檔案儲存在 Macintosh 中,並將影像從 Macintosh 傳送至相機。也可以列印保存在 Macintosh 中 的影像。

## 

本節介紹啓動和退出 RICOH Gate 的方法。 安裝了 RICOH Gate 時,它會在顯示 Macintosh 桌面時 啓動。

## 啓動 RICOH Gate

退出 RICOH Gate 後按以下步驟重新將其啓動。

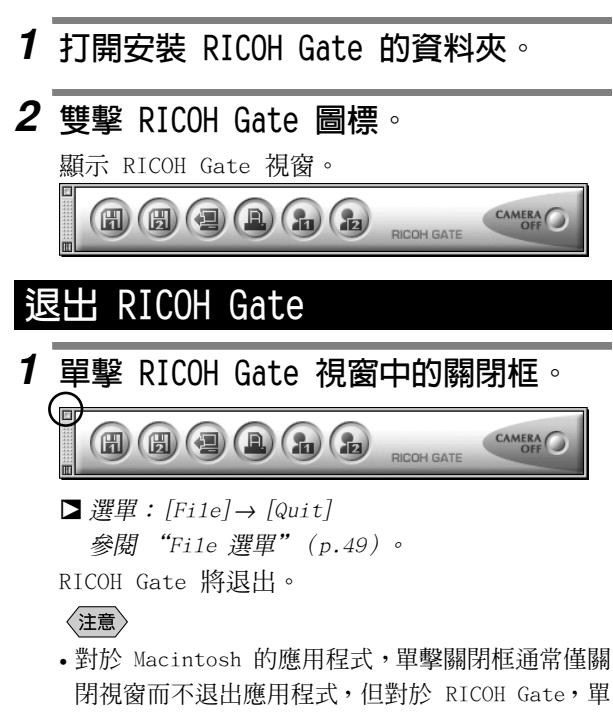

擊關閉框關閉視窗並同時退出應用程式

• 為避免打開 Macintosh 時 RICOH Gate 啓動,將

〈注意〉

RICOH Gate 谷動,將 RICOH Gate (Alias)從 啓動項目資料夾移往別 處。

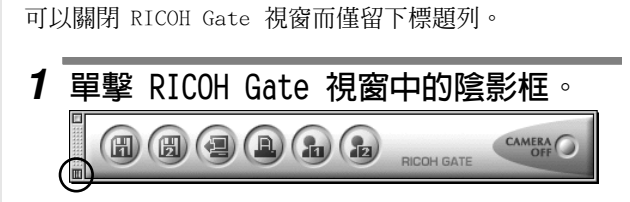

RICOH Gate 視窗關閉,僅留下標題列。

關閉 RICOH Gate 視窗

## 2 要重新顯示視窗時,單擊陰影框。

## RICOH Gate 按鈕的功能

RICOH Gate 視窗有以下按鈕和用於設定功能的選單。

## RICOH Gate 按鈕的功能

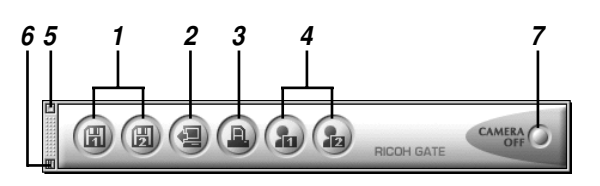

- Save 1 和 Save 2 按鈕 這些按鈕用於將相機中的檔案保存在相機所連接 的 Macintosh 上。檔案根據影像格式、目的地和 保存後的處理等預先設定保存。
   參閱 "用 Save 按鈕保存資料" (p.25)。
   Upload 按鈕 此按鈕用於將保存在 Macintosh 中的檔案傳送到 相機,並寫入相機媒體。
   參閱 "用 Upload 按鈕上傳" (p.32)。
- 3 Index Print 按鈕

此按鈕用於對 Macintosh 中的影像進行索引列 印。列印根據資料夾、頁面佈局和所列印的影像數 據類型等預先設定進行。

▶ 參閱 "進行索引列印" (p.38)。

- 4 Application 1 2 buttons 此按鈕用於啓動所選的應用程式。
   ▶ 參閱 "啓動應用程式" (p.42)。
- 5 Close 框

此框用於退出 RICOH Gate。 **▶** 參閱 "退出 RICOH Gate" (p.21)。

- 6 Shade 框 此框關閉 RICOH Gate 視窗而僅留下標題列。
   ▶ 參閱 "關閉 RICOH Gate 視窗" (p.22)。

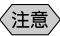

- 在按住控制按鈕的同時單擊 Save 1、Save 2、Upload、 Index Print、Application 1 或 Application 2 按鈕, 可以顯示相應的功能對話框並設定功能。
- ▶ 參閱 "改變 Save 按鈕設定"(p.26)。
   參閱 "改變 Upload 按鈕設定"(p.34)。
   參閱 "改變列印設定"(p.38)。
   參閱 "設定要啓動的應用程式"(p.41)。

## RICOH Gate 選單

RICOH Gate 視窗啓動時,RICOH Gate 選單顯示在選單列上。

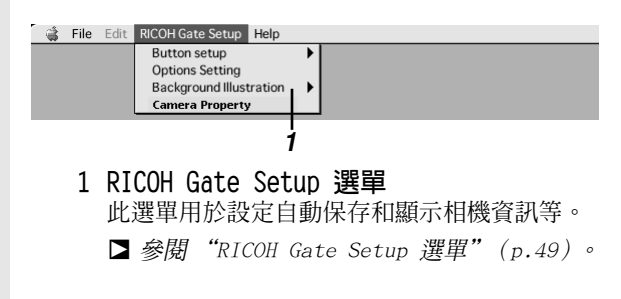

## 將相機檔案保存在 Macintosh 中

(相機 → Macintosh)

可以將相機拍攝的影像、聲音備忘錄和活動影像檔案保存 在 Macintosh 的指定資料夾中。

操作之前請查看相機是否正確連接於 Macintosh。

### 重要

- •您不能選擇保存在相機中的各檔案。
- 為避免所存檔案的名稱被覆寫,對檔案名稱連續編號並 保存在指定的資料夾中。但是,如果號碼超過 9999,會 顯示錯誤訊息。
- 如果操作中電源切斷,相機或 Macintosh 可能會受逆向 影響。請盡可能使用交流電轉接器,而避免用電池對相 機供電。
- •請勿在相機電源打開或正在傳送資料時接上或拔下交流 電轉接器。

## 用 Save 按鈕保存資料

可以用 RICOH Gate Save 按鈕將相機中的檔案保存在 Macintosh 中。

資料按照登錄在 Save 按鈕上的設定保存。

▶ 參閱 "改變 Save 按鈕設定" (p.26)。

#### 〈注意〉

•如果以安裝 RICOH Gate 時的相同狀態用 Save 1 or Save 2 按鈕保存檔案,相機內的檔案將以下列設定保 存。

<靜止影像格式>

靜止影像將以錄製時的相同格式保存。

<影像尺寸>

影像將以錄製時的相同尺寸保存。

如果需要,可以改變 Save 按鈕的設定。 ▶ 參閱 "改變 Save 按鈕設定" (p.26)。

1 查看相機是否正確連接於 Macintosh。

■ 參閱 "將 RICOH BASE (理光機座)連接至 Macintosh" (p.17)。 參閱 "將相機連接至 Macintosh" (p.19)。

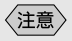

 ・如果相機未正確連接至 Macintosh,將顯示訊 息。請檢查連接。 2 確認相機已打開。

相機的液晶顯示器上顯示 [PC CONNECTION]。

3 單擊 RICOH Gate 視窗中的 @ 或 @。
 □ 參閱 "RICOH Gate 按鈕的功能" (p.23)。
 相機中的檔案將按照所擊按鈕上登錄的設定保存
 在指定的資料夾中。

〈注意〉

•如果在 Save 按鈕設定中選擇 [Turn off camera after saving],將顯示確認資訊,相機在選擇 [OK] 後立即關閉。

**▷參閱"改變 Save 按鈕設定"**(p.26)。

### 改變 Save 按鈕設定

可以改變登錄在 Save 1 和 Save 2 按鈕上的設定。 利用保存設定,可以指定保存方法,如按原樣保存相機中 的檔案或改變檔案格式、影像尺寸等之後下載靜止影像檔 案至 Macintosh。

1 按住 Control 按鈕單擊 RICOH Gate 視窗中的 @ 或 @ 。
 □ 參閱 "RICOH Gate 按鈕的功能" (p.23)。
 顯示 [Save 1] 或 [Save 2] 對話框。

2 如果要改變靜止影像格式,則從 [Save Format] 中選擇格式。 如果不要改變檔案格式,進到步驟 4。

|                                | Save1                            |                                                                                                    |  |
|--------------------------------|----------------------------------|----------------------------------------------------------------------------------------------------|--|
| Still Image Save Form          | nat                              |                                                                                                    |  |
| Save Format                    | No change format                 | \$                                                                                                    |  |
| change Image Size              | No change                        | \$                                                                                                    |  |
| Constant magnification         | tion 0.5                         | \$                                                                                                    |  |
| Optional magnificat            | ion 🗌 Save H : W ratio           | o contraction of the second second se |  |
|                                | Width 640 🖨 x Heig               | aht: 480 🚔                                                                                                    |  |
| Automatically create           | e folder when Save function      | Select Folder                                                                                                    |  |
| Automatically cr     Category: | eate new folder<br>Shooting date | \$                                                                                                    |  |
| Do not automatic               | cally create new folder          |                                                                                                    |  |
| Turn off comoro of             | ter saving Cancel                | ОК                                                                                                    |  |
| V rum on camera ar             |                                  |                                                                                                    |  |

## **3** 如果要改變影像尺寸,則從 [Change Image Size] 中選擇尺寸。

選擇尺寸,或選擇 [Constant magnification] 或 [Optional magnification]。如果選擇 [Constant magnification] 或 [Optional magnification], 可以指定尺寸。

## 4 選擇是否要自動建立資料夾以保存資料。

如果選擇 [Automatically create new folder], 則從以下選擇一種: [Shooting date]、 [Photographer] 或 [Category] 中的 [Each download]。

## 5 選擇是否在保存結束後關閉相機。

6 選擇 [OK]。 改變將被登錄。

|                                                                                                    | Save1                                                                                                    |                                                         |   |                      |
|----------------------------------------------------------------------------------------------------|----------------------------------------------------------------------------------------------------|---------------------------------------------------------|---|----------------------|
| Still Image Save For                                                                                                    | mat                                                                                                    |                                                         |   |                      |
| Save Format                                                                                                    | No change format                                                                                                    | \$                                                      | - | -1                   |
| change Image Size                                                                                                    | No change                                                                                                    | \$                                                      |   | -2                   |
| Constant magnifica                                                                                                    | tion 0.5                                                                                                    | \$                                                      | _ |                      |
| Optional magnifica                                                                                                    | tion 🗌 Save H : W                                                                                                    | ratio                                                   |   | - 1                  |
|                                                                                                    | Width 640 A                                                                                                    | Height: 489                                             | 8 | -                    |
|                                                                                                    |                                                                                                    |                                                         |   | -                    |
|                                                                                                    |                                                                                                    | -                                                       |   | - 5                  |
| ave folder: Hibiscus                                                                                                    | E:Applications:Caplio R                                                                                                    | R10 Software                                            |   | -5                   |
| ave folder: Hibiscu<br>folder:R                                                                                                    | E:Applications:Caplio R<br>ICOH Gate:                                                                                                    | R10 Software                                            | _ | - 5                  |
| ave folder: Hibiscu<br>folder:R<br>Automatically creat                                                                                 | E:Applications:Caplio RI                                                                                                    | R10 Software<br>Select Folder<br>tion is executed       |   | - 5                  |
| ave folder: Hibiscus<br>folder:R<br>Automatically creat                                                                                | E:Applications:Caplio RI                                                                                                    | R10 Software<br>Select Folder<br>tion is executed       |   | _ <u>5</u><br>_7     |
| ave folder: Hibiscus<br>folder:R<br>Automatically creat<br>@ Automatically c<br>Category:                                              | E:Applications:Caplio R<br>ICOH Gate:<br>e folder when Save func<br>reate new folder                                                                                         | R10 Software<br>Select Folder<br>tion is executed       |   | _5<br>_7             |
| ave folder: Hibiscus<br>folder:R<br>Automatically creat<br>Q Automatically c<br>Category: (                                            | E:Applications:Caplio R<br>ICOH Gate:<br>e folder when Save func<br>reate new folder                                                                                         | R10 Software                                            |   | -5<br>-7<br>8        |
| ave folder: Hibiscu:<br>folder:R<br>Automatically creat<br>Q Automatically c<br>Category: (                                            | E EApplications:Caplio RI<br>ICOH Gate:<br>le folder when Save func<br>reate new folder<br>Shooting date<br>cally create new folder                                          | R10 Software<br>Select Folder<br>tion is executed<br>\$ |   | -5<br>-7<br>-8       |
| ave folder: Hibiscu:<br>folder:R<br>Automatically creat<br>@ Automatically c<br>Category: (<br>@ Do not automat<br>] Turn off camera a | E:Applications:Caplio Ri<br>E:Applications:Caplio Ri<br>CCOH Gate:<br>e folder when Save func<br>reate new folder<br>Shooting date<br>cally create new folder<br>fter saving | R10 Software<br>Select Folder<br>tion is executed<br>\$ |   | -5<br>-7<br>-8<br>-9 |

#### 1 Save Format

如果選擇 [No change format],靜止影像將以錄 製時的相同格式保存。

如果要改變用相機錄製的靜止影像的格式,請指定 以下格式之一:PICT (\*.PCT)、JPEG (\*.JPG)、 TIFF (\*.TIF)或 PNG (\*.PNG)。

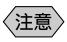

 如果改變格式,則自動建立名為[Origina1]的 資料夾,靜止影像檔案以其原始格式保存在此資 料夾中。

#### 2 Change Image Size

如果改變格式,可以指定影像尺寸。

如果要改變尺寸,選擇 [640 × 480] 或 [320 × 240],或選擇 [Constant magnification] 或 [Optional magnification] 並指定所需的尺寸。

- 3 Constant magnification 可以改變尺寸而不改變縱橫比。可以在縮小一半至 放大 7 倍的範圍中指定尺寸。
- 4 Save the H:W ratio 如果在選擇 [Optional magnification] 時選擇 此項目,則只需指定長或高即可指定影像尺寸而不 改變原始影像的縱橫比。
- 5 Optional magnification 可以指定尺寸。
- 6 Save folder 可以改變保存目的地。

#### 7 Automatically create new folder

資料夾將自動建立以保存資料。可以選擇 [Shooting date]、[Photographer] 或 [Each Download]。

- •如果選擇 [Shooting date],則對相機中錄製的 各拍攝日期建立單獨的資料夾來保存資料。
- •如果選擇 [Photographer],則對相機中錄製的各 攝影者建立單獨的資料夾來保存資料。
- 如果選擇 [Each download],則每次下載資料時 建立新的資料夾來保存資料。資料夾名稱以日期 和連續數字編號如下。

┏ 3 位數連續號碼 YYYYMDD-000 ▲ 下載日期

- 8 Do not automatically create new folder 資料夾不建立。資料被保存在指定的資料夾中。
- 9 Turn off camera after saving 如果選擇此項目,保存操作結束後相機關閉。如果 不選擇此項目,保存結束後相機不關閉。

## 改變 START 按鈕設定

將相機放在 RICOH BASE (理光機座)上時,通過改變 START 按鈕的自動保存功能,可以只按 RICOH BASE (理 光機座)上的 START 按鈕 🐼 保存檔案。

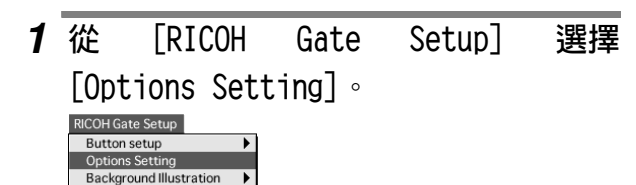

顯示 [Options Setting] 對話框。

Camera Property

2 選擇 [Automatically save at Push START Key].

如果不要自動保存資料,選擇 [Do not save Automatically at Push START Key] • Option Automatic save setting Automatically save at Push START Key File format automatic save mode Save1 \$ Do not save Automatically at Push START Key Cancel OK ▶ 參閱 "Options Setting 對話框" (p.30)。 **3** 選擇「File format automatic save mode] 下的 [Save 1] 或 [Save 2]。 〈注意〉 • [Save 1] 是登錄在 Save 1 按鈕上的保存格式。 [Save 2] 是登錄在 Save 2 按鈕上的保存格式。 • 可以在各 Save 按鈕上登錄不同的保存格式。 ▶ 參閱 "改變 Save 按鈕設定" (p.26)。 **4** 選擇「OK]。 自動保存設定被改變。 Options Setting 對話框 Option Automatic save setting . 1 Automatically save at Push START Key 2 Save1 🜲 File format automatic save mode Do not save Automatically at Push START Key . 3 Cancel OK 1 Automatically save at Push START Key 如果選擇此項目,按 START 按鈕時相機中的檔案 以指定的格式自動保存。 2 File format automatic save mode 選擇 [Save 1] 或 [Save 2] 指定自動保存格式。 [Save 1] 和 [Save 2] 表示登錄在相應的 RICOH Gate Save 按鈕上的格式。 3 Do not save Automatically at Push START Key

按 START 按鈕時檔案不自動保存。

## 用 START 按鈕自動保存檔案

將相機放在 RICOH BASE (理光機座)上並按 START 按鈕 ,可以將相機中的檔案自動保存在 Macintosh 中 的指定資料夾中。

#### 重要

- •將 START 按鈕的自動保存設定選擇為 [Automatically save at Push START key]。只有選擇此項目,才能用 START 按鈕自動保存檔案。
  - ▶ 參閱 "改變 START 按鈕設定" (p.29)。

#### 〈注意〉

• 與保存靜止影像檔案的格式、目的地等有關的設定依登錄在 Save 1 和 Save 2 按鈕上的保存設定而異。

**▷ 參閱 "改變 Save 按鈕設定" (p.26)。** 

- **1** 查看 RICOH BASE (理光機座)是否正 確連接於 Macintosh。
  - ■參閱"將 RICOH BASE (理光機座)連接至 Macintosh" (p.17)。
- 2 查看交流電轉接器是否正確連接至 RICOH BASE (理光機座)。
- 3 將相機放在 RICOH BASE (理光機座)上。
- 4 按 RICOH BASE (理光機座)上的 START 按鈕 ∞ 。

相機中的檔案被保存在 Macintosh 中。

#### 〈注意〉

- •如果在 Options 中 [Automatic save setting]下 的 Save 按鈕設定中選擇 [Turn off camera after saving],將顯示確認訊息,而且相機關閉。
  - ▶参閱"改變 START 按鈕設定"(p.29)。
    參閱"改變 Save 按鈕設定"(p.26)。

〈注意〉

上傳 MP3 檔案時,請務
 必先閱讀"上傳 MP3 檔案" (p.37)。

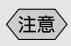

 ・如果相機未正確連接至 Macintosh,將顯示訊 息。請檢查連接。 從 Macintosh 傳送檔案至相機

(Macintosh → 相機)

可以從個人電腦傳送相機錄製的檔案和音樂資料(MP3 檔案)至相機。

操作之前請查看相機是否正確連接於 Macintosh。

## 用 Upload 按鈕上傳

上傳請參照從 Macintosh 傳送檔案至相機的方法。 可以用 RICOH Gate Upload 按鈕以資料夾的形式從

Macintosh 上傳影像、聲音備忘錄和活動影像檔案以及音 樂檔案至相機。

上傳按照登錄在 Upload 按鈕上的上傳設定進行。 ▶ 參閱 "改變 Upload 按鈕設定" (p.34)。

#### 重要

- 只能上傳相機錄製的 EXIF 檔案 (\*.JPG)、聲音備忘錄 檔案 (\*.WAV) 和活動影像檔案 (\*.AVI) 以及 MP3 檔 案 (\*.MP3)。
- 所選資料夾中指定類型的所有檔案均被上傳。無法選擇 個別檔案上傳。

### 1 查看相機是否正確連接於 Macintosh。

■ 参閱 "將 RICOH BASE (理光機座)連接至 Macintosh" (p.17)。 參閱 "將相機連接至 Macintosh" (p.19)。

#### 2 查看上傳設定的内容。

根據需要改變設定。

▷ 參閱 "改變 Upload 按鈕設定" (p.34)。

## **3** 單擊 RICOH Gate 視窗中的 圖。 ■ 參閱 "RICOH Gate 按鈕的功能" (p.23)。

顯示 [Upload] 對話框。

4 如果需要,單擊 [Select Folder] 並選 擇您要上傳的檔案所在的驅動器和資料 夾。

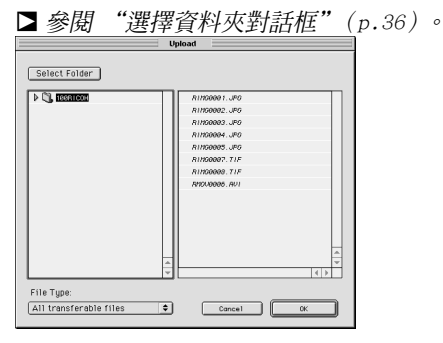

**5** 從 [File Type] 中選擇要上傳檔案的 類型。

▶ 參閱 "Upload 對話框" (p.34)。

選擇檔案類型時,檔案清單中僅顯示指定類型的檔 案。

6 檢查顯示在檔案清單中的檔案並選擇 [0K]。

〈注意〉

- 如果檔案為聲音備忘錄檔案,則顯示聲音備忘錄圖 標;如果檔案為活動影像檔案,則顯示活動影像圖 標。
- •如果選擇 MP3 播放清單檔案,將顯示 [Select Playlist] 對話框。上傳 MP3 檔案或 MP3 播放清 單檔案時參閱以下內容。

■參閱 "上傳 MP3 檔案" (p.37)。 顯示確認上傳開始的訊息。

**7** 選擇「0K]。

指定的檔案從 Macintosh 傳送至相機。

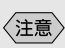

 祇能上傳列在檔案清單 中的檔案。 使用 RICOH Gate

- 〈注意〉
- 如果在 Upload 按鈕設定中選擇了 [Turn off camera after saving],則顯示確認訊息。選擇 [OK]時,相機電源關閉。
   參閱"改變 Upload 按鈕設定"(p.34)。

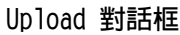

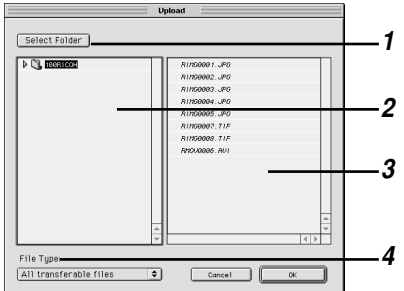

#### 1 [Select Folder]

若單擊此按鈕,將顯示[選擇檔案夾]對話框, 您可以選擇所要上傳的檔案所在的驅動器和資料 夾。

2 上傳源資料夾

顯示所要上傳的資料夾。預先設定為 Upload 設定 中「Upload Source Folder]所選擇的資料夾。

3 File List 顯示指定資料夾中指定類型的檔案清單,供您檢查 所要上傳的檔案。

4 File Type 選擇要上傳的檔案類型。選擇檔案類型時,右側顯 示出指定類型的檔案清單。

## 改變 Upload 按鈕設定

可以改變登錄在 Upload 按鈕上的設定。

可以在上傳設定和保存設定中指定所要傳送的檔案類型 和 Macintosh 中的上傳源資料夾。

## 1 按住 Control 按鈕單擊 RICOH Gate 視窗中的 圖○

▶ 參閱 "RICOH Gate 按鈕的功能" (p.23)。

顯示 [Upload] 對話框。

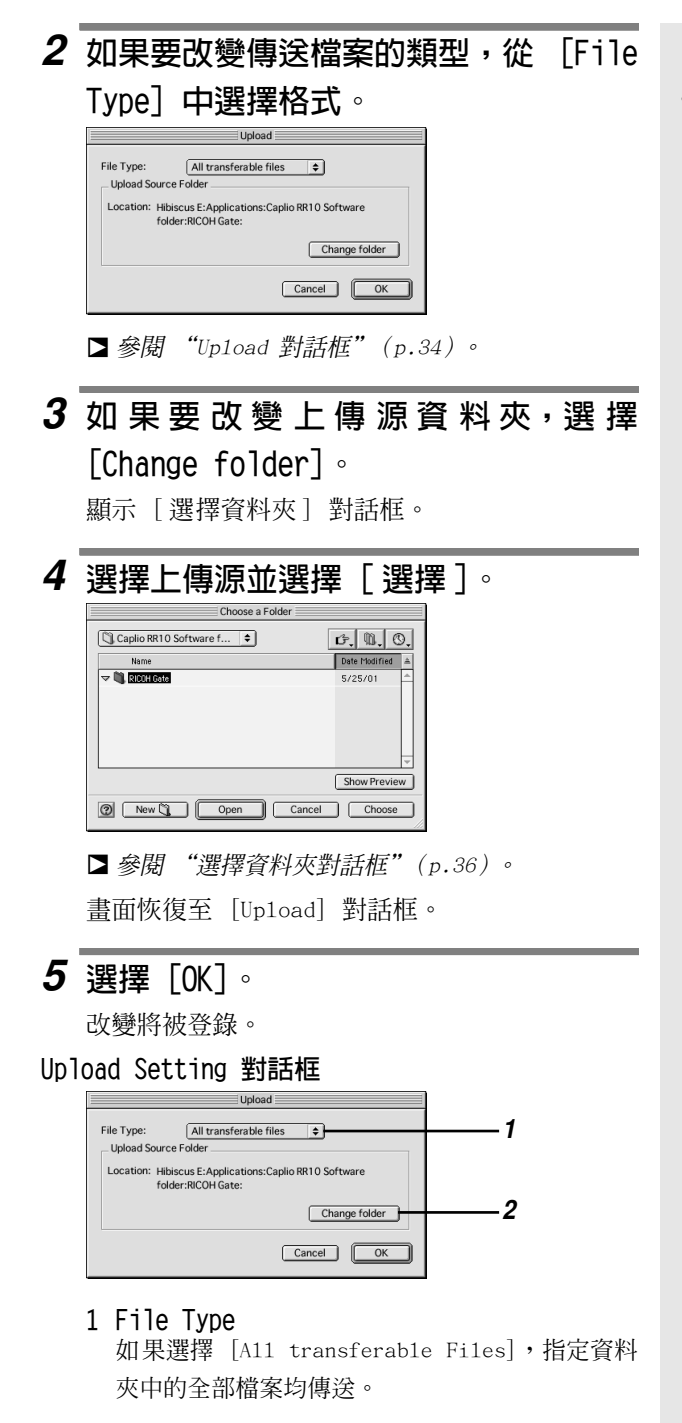

〈注意〉

• 預先設定為 [A11 transferable files]。

如果要限制傳送檔案的類型,從下面指定檔案類型:EXIF 檔案(\*.JPG)、聲音備忘錄檔案(\*.WAV)、活動影像檔案(\*.AVI)、MP3 檔案(\*.MP3)或 MP3 播放清單檔案(\*.M3U)。

#### 2 Upload Source Folder

在預先設定中,上傳源資料夾為安裝 Caplio RR10 Software 的資料夾。如果要改變資料夾,單擊 [Change folder] 並指定資料夾。

#### 選擇資料夾對話框

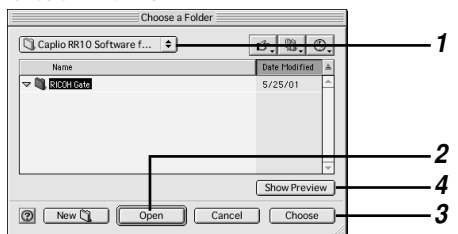

#### 1 顯示前一個的資料夾

單擊此項目,可以選擇當前所顯示資料夾的前一個 驅動器或資料夾。

2 打開

打開所選的資料夾。

3 選擇

要指定上傳源資料夾時,從清單中選擇資料夾並單 擊此按鈕。

4 顯示預覽

選擇可以在 QuickTime 中播放的檔案並單擊此按 鈕播放該檔案。

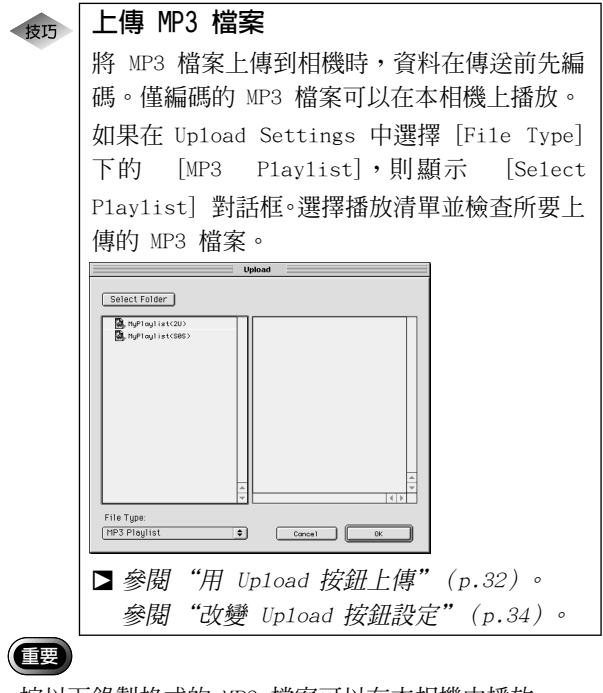

• 按以下錄製格式的 MP3 檔案可以在本相機中播放。

-比特率:96Kbps

-取樣率:44.1KHz

3

進行索引列印

(索引列印)

可以對儲存在 Macintosh 上的影像進行索引列印。

#### 重要

只能對下列檔案格式的影像進行索引列印:BITMAP (\*.BMP)、EXIF2.1/2.0 (\*.JPG)、JPEG (\*.JPG)、NC (\*.TIF)、PICT (\*.PCT)、TIFF-YUV (\*.TIF)、TIF-MMR (\*.TIF)、TIFF-RGB (\*.TIF)、TIFF (\*.TIF)、AVI (\*.AVI)和 WAV (\*.WAV)和 MOV 檔案 (\*.MOV)。

## 進行索引列印

此功能供您對指定資料夾中的檔案進行索引列印。可以指 定是否列印標題、拍攝日期、頁碼和列印日期,以及在各 頁上列印的影像數。

索引列印按照登錄在 Index Print 上的列印設定進行。

#### 1 查看列印設定的内容。

進行必要的更改。 **▷ 參閱 "改變列印設定"**(p.38)。

2 單擊 RICOH Gate 視窗中的 🚇。

▲ 參閱 "RICOH Gate 按鈕的功能" (p.23)。
顯示 [選擇資料夾] 對話框。

#### 3 選擇索引列印資料夾並單擊 [選擇]。

顯示 [Processing] 訊息,然後顯示 [Print] 對 話框。 **▷** 參閱 "選擇資料夾對話框" (p.36)。

**4 指定列印數並選擇**[OK]。 列印開始。

## 改變列印設定

索引按照登錄在 Index Print 上的列印設定列印。

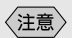

•索引列印資料夾事先在 列印設定中指定。索引 列印開始後無法改變。

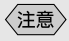

•用選擇開關選擇所使用 的印表機。

〈注意〉

- [Print] 對話框設定根 據所使用的印表機而 異。
- •有關詳細訊息,請參閱 Macintosh 和印表機的 操作說明書。

進行列印設定時,可以保存與索引列印有關的各種設定, 如列印在各頁上的影像數、是否在頁首列印標題、拍攝日 期和頁碼等。此功能用於登錄常用的設定。

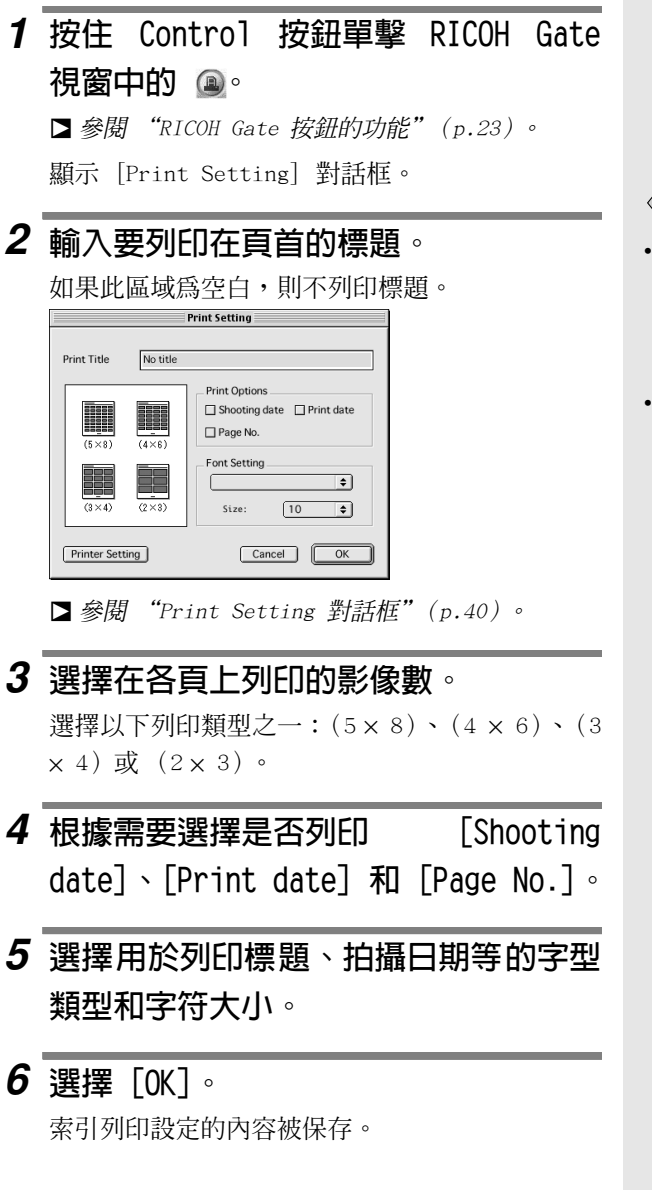

〈注意〉

- ・單擊 [Printer
- Setting],可以對印表 機進行詳細設定。請進 行必要的設定。
- •有關詳細訊息,請參閱 Macintosh 和印表機的 操作說明書。

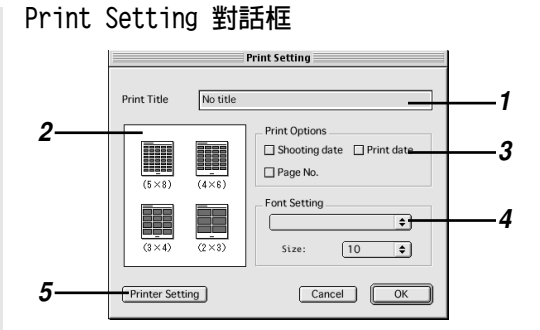

#### 1 Print Title

輸入要列印在頁首的標題。如果此區域為空白,則 不列印頁首。

#### 2 列印類型

指定在各頁上列印的影像數。[Print Type] 以頁 面上橫向影像數×縱向影像數的形式表示。

#### 3 Print Options

如果選擇 [Shooting date]、[Page No.] 或 [Print date],相應的項目列印在頁首。如果不選 擇任何項目,則不列印。

**4** Font Setting 選擇用於列印標題、拍攝日期、頁碼和列印日期的 字型類型和尺寸 (8 pt.~14 pt.)。

5 Printer Setting 如果單擊 [Printer Setting],可以選擇紙張尺 寸、送紙方法、列印方向等。

## •••••••••••••••••••••••••••••••••••••

將您要使用的應用程式登錄在 RICOH Gate 按鈕上後,可 以從 RICOH Gate 視窗啓動應用程式。

## 設定要啓動的應用程式

可以將您要啓動的應用程式登錄在 Application 1 和 Application 2 按鈕上。

1 按住 Control 按鈕單擊 RICOH Gate 視窗中的 圖 或 圖 ○

▶ 參閱 "RICOH Gate 按鈕的功能" (p.23)。

顯示 [Application Setup] 對話框。

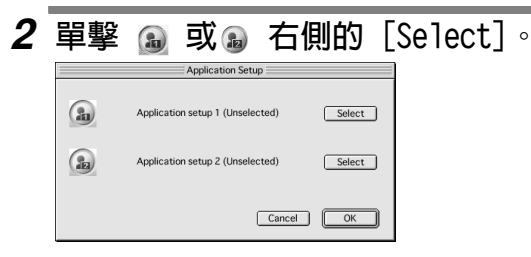

顯示 [打開]對話框。

## 3 選擇您要啓動的應用程式並單擊

### [打開]。

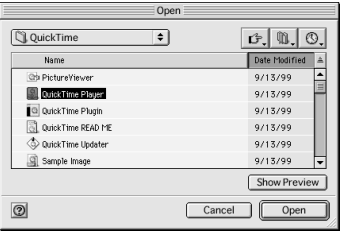

所選應用程式的圖標顯示於在 [Application Setup] 對話框中所指定的按鈕右側。

**4** 單墼「0K]。

|            | Application Setup                |        |
|------------|----------------------------------|--------|
| <b>a</b> 0 | QuickTime Player                 | Select |
|            | Application setup 2 (Unselected) | Select |
|            | Cancel                           | ОК     |

#### Application Setup 對話框

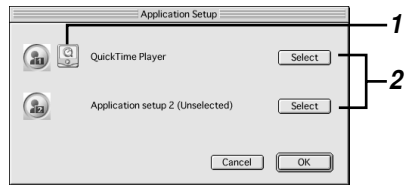

#### 1 應用程式圖標

顯示登錄在 Application 按鈕上的應用程式圖 標。

2 選擇

單擊此按鈕時,顯示 [打開]對話框。選擇您要登錄的應用程式。

## 啓動應用程式

可以用 RICOH Gate 按鈕啓動應用程式。

1 單擊 RICOH Gate 視窗中的 圖。
 ▷ 參閱 "RICOH Gate 按鈕的功能" (p.23)。

登錄的應用程式啓動。

## 

## 關閉相機

當相機連接至 Macintosh 時,可以用 RICOH Gate Camera Off 按鈕關閉相機。

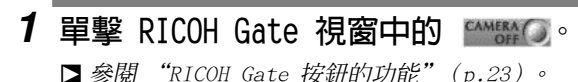

相機關閉並進入充電模式。

顯示和設定相機資訊(相機内容)

相機連接至 Macintosh 時,可以查看在相機中預設的攝 影者姓名。

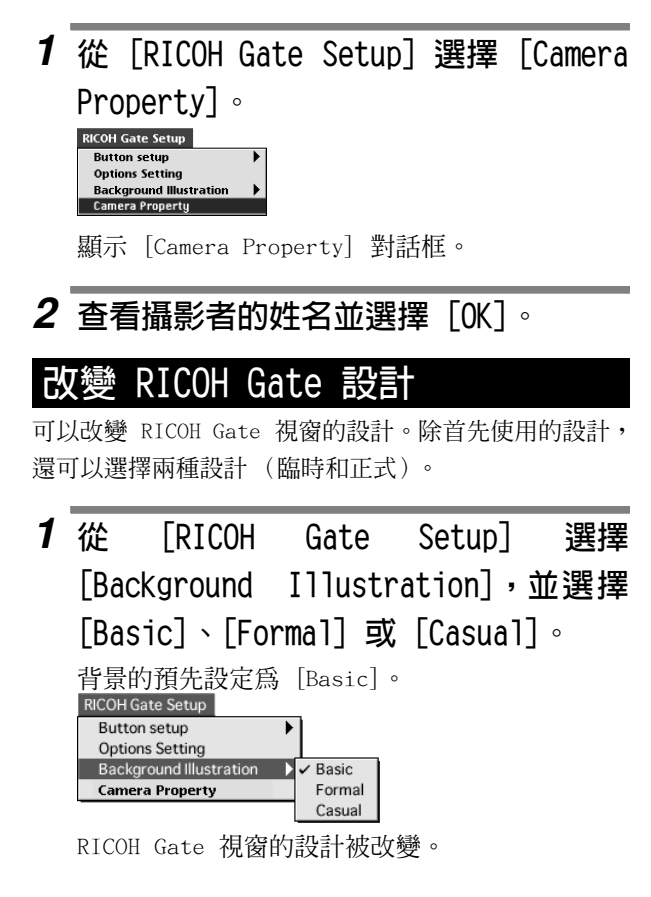

注意

• 最多可輸入 16 個 ASCII 字符作為攝影者 的姓名。 參閱 "關於 ASCII" (p.44).

## 顯示 RICOH Gate 版本

可以顯示 RICOH Gate 的版本資訊。

## 1 從 Apple 選單選擇 [About RICOH Gate]。

顯示 [About RICOH Gate] 對話框。

## 2 選擇 [確定]。

表巧 關於 ASCII

ASCII 為共用電腦字符集,它使不同類型的電腦 之間可以交換訊息和資料。除大小寫字母 [A-Z] 和 [a-z]、數字 [0-9] 和 [+-\*/S%4!] 等特殊 符號以外,ASCII 還包括 Return 和 Tab 等控 制符。因爲是英語標準,故不包括二字節文字。 因爲 ASCII 幾乎用於所有個人電腦,所以電腦 之間很容易傳送資料。

## 附錄

本節介紹如何將本相機用作網路相機(視訊擷取相機)時 並提供 RICOH Gate 選單的清單。

## 將 Caplio RR10 用作網路相機

要將本相機用作網路相機(視訊擷取相機)時,需要用於 擷取視訊影像的應用軟體,如視訊編輯軟體或電視會議軟 體。

1 將相機附帶的 CD-ROM 插入 CD-ROM 驅 動器並安裝 USB Driver 和 Video Driver。

| LI RICC                            | H installer 🔤                              |                   | B              |
|------------------------------------|--------------------------------------------|-------------------|----------------|
| Caplic                             | <b>)</b> RR10                              | L                 | Rigoh          |
| Caplio RR10 Software Installer     |                                            | Copyright (C)2001 | RICOH CO.,Ltd. |
| Caplio RR10 Software               | RICOH Gate<br>Video Driver<br>TWAIN Driver |                   |                |
| Copyright (C) 2001 RICOH CO., Ltd. |                                            |                   | Quit           |

#### 〈注意〉

- ・如果對 [Caplio RR10 Software] 進行簡易安裝、
   則 USB Driver 已經安裝。
  - ▶ 參閱 "安裝軟體" (p.11)。
     ▶ 參閱 "僅安裝所選的軟體" (p.14)。
- 2 安裝用於擷取視訊影像的應用軟體。

3 將交流電轉接器連接至 RICOH BASE (理 光機座)並用 USB 電纜將 RICOH BASE (理光機座)連接至 Macintosh。

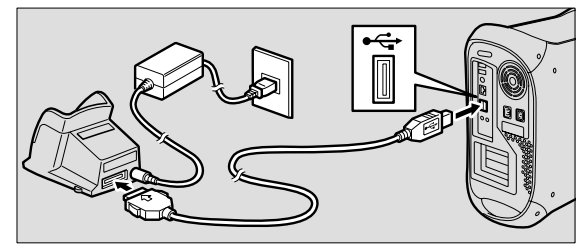

4 在 RICOH BASE (理光機座)上安裝支 架。

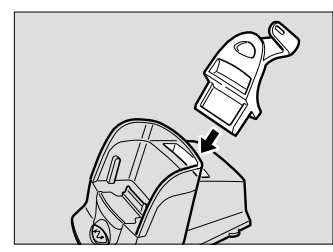

5 將相機上的模式旋鈕設定於⇔ (活動 影像)並將相機放在 RICOH BASE (理 光機座)上。

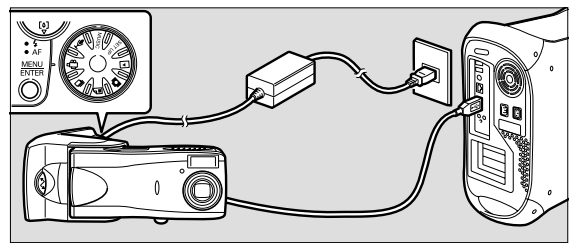

- (IZ
- •關閉相機電源之前從 RICOH BASE (理光機 座)上取下相機。
- 6 按 RICOH BASE (理光機座)上的 START 按鈕 ∞ 。

7 將相機對準目標物並調整方向和角度。

### 8 啓動應用軟體。

### 9 實況影像由應用軟體顯示出來。

實況影像從相機顯示。

#### 〈注意〉

- 有關如何操作軟體的說明,請參閱應用軟體的使用 說明書。
- 如果不從相機顯示影像,請檢查以下事項。

## 是否選擇了不同的影像擷取裝置?

請選擇 [Caplio RR10] 作為輸入裝置。

#### 是否連接了其他影像擷取裝置?

卸下除本相機 (Caplio RR10) 以外的所有影像擷 取裝置。

#### 是否運行了一個以上的網路相機應用軟體? 不能同時在一個以上的應用軟體上錄製影像。請退 出正在使用的應用軟體以外的所有其他應用軟體。

 如果無法正確連接相機,請參閱"故障檢修" (p.48) 的操作。

### 故障檢修

如果相機不正常動作,請按以下步驟操作。

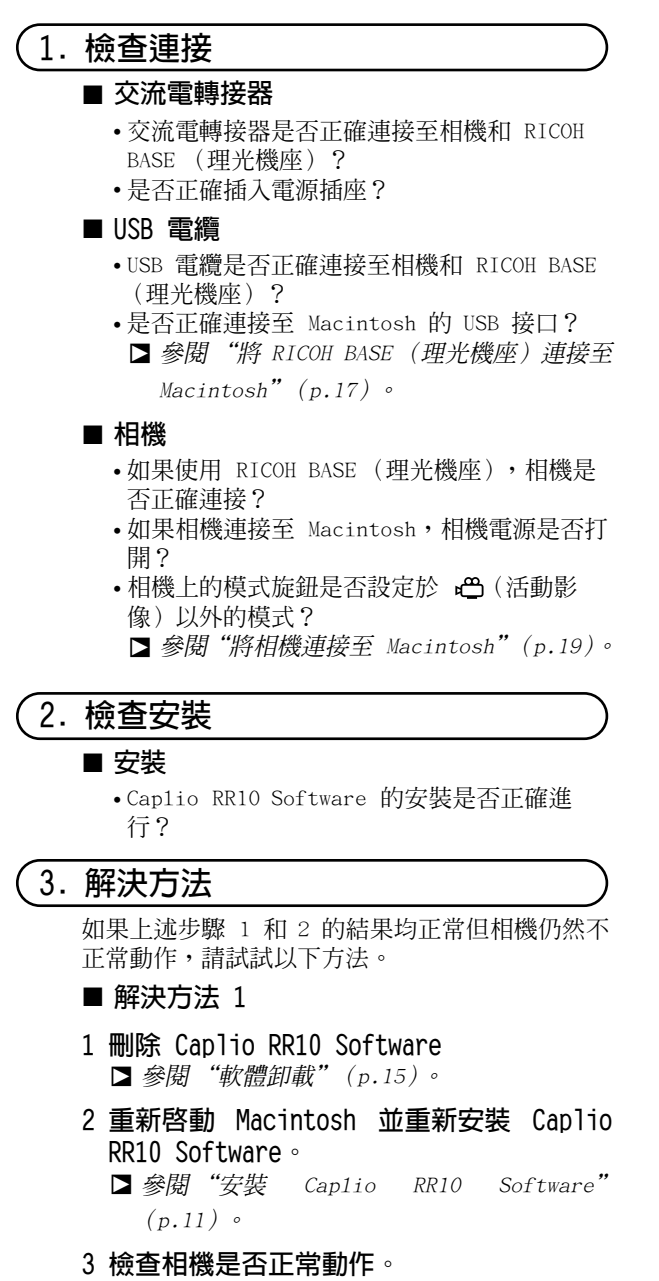

### 選單

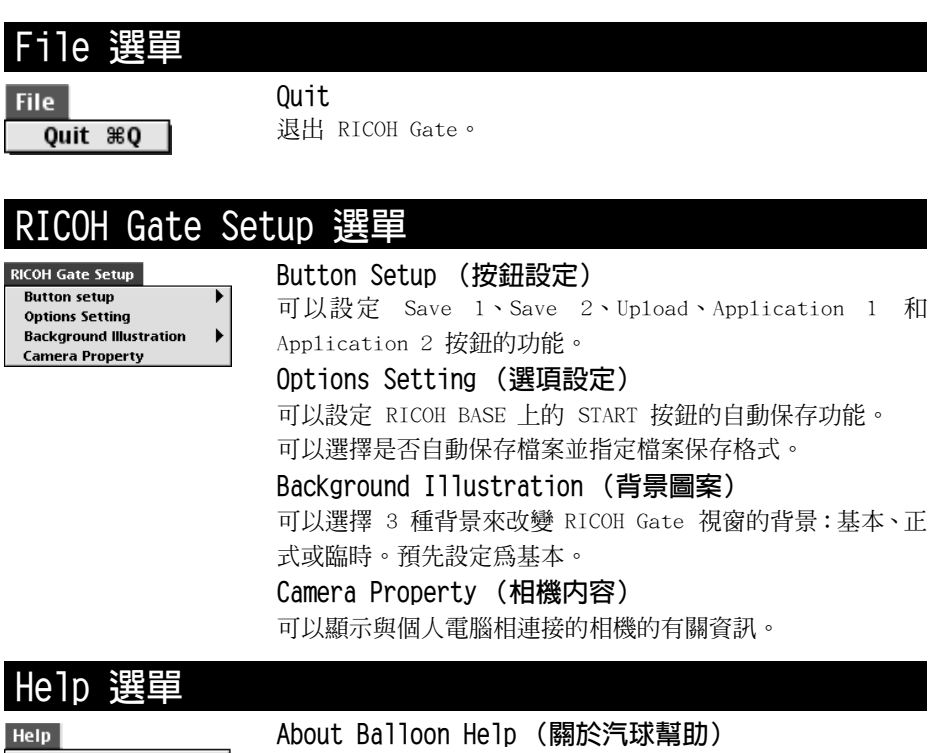

About Balloon Help... Show Balloons 

## 各按鈕的設定選單

如果在按住 Control 按鈕的同時單擊 RICOH Gate 按鈕,則顯示 Setup 選單。可以設定 Save 1、Save 2、Upload、Print、Applicationl 和 Application2 的功能。

## 索引

## 字母索引

## Α

#### 安裝

| Caplio RR10 Software | 11 |
|----------------------|----|
| Custom Install       | 12 |
| Easy Install         | 12 |
| QuickTime            | 14 |
| Application 按鈕       | 23 |
|                      |    |

#### В

| 保存設定 | 26 |
|------|----|
|------|----|

### С

| Camera Off 按鈕.  |           |
|-----------------|-----------|
| Camera Property | (相機内容) 43 |
| Choose a Folder | 對話框36     |
| Close 框         |           |
| Custom Install  |           |

#### D

|  | DIGITAL | (AV/USB) | 端子 | 18 |
|--|---------|----------|----|----|
|--|---------|----------|----|----|

#### Ε

| Easy  | Install   | 12 |
|-------|-----------|----|
|       | I         |    |
| Index | (Print 按鈕 | 23 |

#### J

| 交流電轉接器 | 17 |
|--------|----|
| 進行索引列印 | 38 |

#### L

| 列印設定 | 38 |
|------|----|
|------|----|

### Μ

| MGI | PhotoSuite      | . 9 |
|-----|-----------------|-----|
| MP3 | 檔案              | 37  |
| Mus | icMatch JUKEBOX | . 9 |

#### 0

| Options | Setting | 對話框 |  | 30 |
|---------|---------|-----|--|----|
|---------|---------|-----|--|----|

#### Ρ

Print Setting 對話框......40

#### Q

| 啓動 RICOH  | Gate | . 21 |
|-----------|------|------|
| 啓動應用程式    | 式41, | 42   |
| QuickTime |      | 9    |

#### R

| RICOH | BASE  | (理光機座) | 17 |
|-------|-------|--------|----|
| RICOH | Gate. |        | 8  |
| RICOH | Gate  | 版本     | 44 |
| RICOH | Gate  | 設計     | 43 |
| RICOH | Gate  | 視窗     |    |
| RICOH | Gate  | 視窗的設計. | 43 |
|       |       |        |    |

#### S

| Save Setting 對話框 | <u> </u> |
|------------------|----------|
| Save 按鈕          |          |
| Shade 框          |          |
| 上傳               |          |

| START | 鍵    | <br> | <br> | <br> | <br>19, | 29, | 31 |
|-------|------|------|------|------|---------|-----|----|
| 索引列   | IED. | <br> | <br> | <br> | <br>    |     | 38 |

## Т

| 退出 RICOH Gate | 21  |
|---------------|-----|
| TWAIN Driver  | . 8 |

## U

| Upload Setting 對話框 | 35<br>32 |
|--------------------|----------|
| Upload 設守          | ∠<br>2⊿  |
|                    | 34<br>74 |
| Up 10ad 到話性        | 34       |
| USB Driver         | . 8      |
| USB 接口18, 18, 1    | 19       |
| USB 電纜             |          |
| 取下                 | 20       |
| 連接                 | 17       |

## V

| Video | Driver | 8 |
|-------|--------|---|
|-------|--------|---|

## Χ

| 相機資訊 | . 43 |
|------|------|
| 卸載   | . 15 |
| 系統環境 | . 10 |

## Ζ

| 自動保存   | 31 |
|--------|----|
| 自動保存功能 | 29 |

## 理光維修服務中心

Ricoh company., Ltd. 3-2-3, Shin-yokohama Kohoku-ku, Yokohama-shi 222-8530, Japan http://www.ricoh.co.jp/r\_dc

Ricoh Factory Service Center 3235 Sunrise Blvd., Suite2 Rancho Cordova, CA 95742 http://www.ricohzone.com/

RICOH EUROPE B.V. (PMMC EUROPE) Oberrather Straße 6, D-40472 Düsseldolf, Germany http://www.ricohpmmc.com

RICOH UK LTD. (PMMC UK) Ricoh House, 1 Plane Tree Crescent, Feltham, Middlesex, TW13 7HG, England

RICOH FRANCE S.A. (PMMC FRANCE) 383, Avenue du Général de Gaulle – BP 307-931-13 Clamart Cédex, France

RICOH ESPANA, S.A. (PMMC SPAIN) Av. Litoral Mar, 12-14, 08005 Barcelona, Spain

RICOH EUROPE B.V. (PMMC BENELUX) Koolhovenlaan 35, 1119 NB Schiphol-Rijk, The Netherlands Ricoh Photo Products (Asia), Ltd. Unit D, E & F 24/F., China Overseas Building 139 Hennessy Road, Wan Chai Hong Kong

Ricoh Australia Pty. Ltd. 8 Rodborough Road Frenchs Forrest, N.S.W. 2086 Australia http://www.ricoh.com.au